# LTE対応USBドングル 型番 PIX-MT100

クイックスタートガイド

- かならず「本書」(クイックスタートガイド)と「お願いとご 注意 |を読んでから正しく安全に使用してください。 読んだ後も大切に保管しておいてください。
- 本書で使用している画像の一部は、はめ込み合成です。
- 本書で使用している画像は実際の画面とは異なる場合 があります。

# 本製品の概要

本製品をパソコンとUSB接続することで、LTEネットワークでのデータ通信が可能になります。 また、本製品はモバイル無線LANルーターにもなり、パソコンやスマートフォンなどを無線LANで接続することで、インターネット を楽しむことができます。

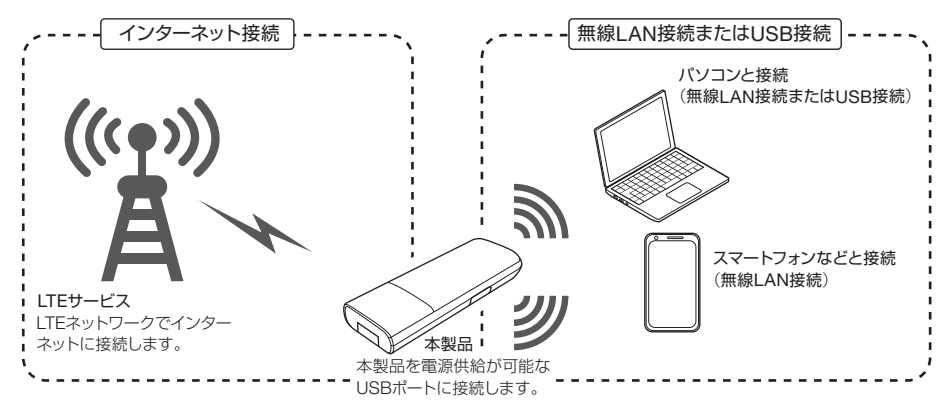

※LTEネットワークでインターネットに接続するには、SIMカードを提供する通信事業者との契約が別途必要になります。

# ハードウェア仕様

| 外形寸法                                   | 寸法 約 92.9 mm(L) × 34.1 mm(W) × 14 mm(H) ※ 定部を除く |  |
|----------------------------------------|-------------------------------------------------|--|
| 質量                                     | 量 約 34 g                                        |  |
| 使用環境                                   | 許容動作温度 0℃~35℃<br>許容動作湿度 5~95% RH(結露なきこと)        |  |
| インターフェース USB                           |                                                 |  |
| 対応 SIM カード形状                           | マイクロ SIM                                        |  |
| 通信 LTE                                 | 対応周波数 2.1GHz、1.8GHz、800MHz                      |  |
|                                        | 対応バンド B1、B3、B19                                 |  |
| 無線 LAN                                 | IEEE 802.11b/g/n                                |  |
|                                        |                                                 |  |
|                                        | セキュリティ WPA2-PSK (AES)                           |  |
| データ通信速度 LTE 下り 最大 150Mbps、上り 最大 50Mbps |                                                 |  |
| ※本製品は日本国内での使用を前提に設計されています。             |                                                 |  |

海外での使用は、現地の電波に関する法令や規制等に抵触するおそれがあります。

※通信速度は、送受信時の技術規格上の最大値であり、実際の通信速度を示すものではありません。 ベストエフォート方式による提供となり、実際の通信速度は、通信環境、ネットワークの混雑状況やご契約のSIMのサービス 内容に応じて変化します。

※仕様および外観は、性能向上やその他の理由で予告なく変更される場合があります。

## USB接続モードの動作環境

| Windows | 対応OS  | Windows 10 Home/Pro<br>Windows 8.1/Windows 8.1 Pro、Windows 8/Windows 8 Pro<br>Windows 7 Service Pack 1 以降 Home Premium/Professional/Ultimate<br>各日本語版(32bit/64bit 版) |
|---------|-------|----------------------------------------------------------------------------------------------------|
| Mac     | 対応機種  | 2013 年以降発売の Mac Pro<br>2011 年以降発売の MacBook Air/MacBook Pro/iMac/Mac mini                                                                                             |
|         | 対応 OS | OS X El Capitan(10.11)<br>OS X Yosemite(10.10)※10.10.3以降<br>OS X Mavericks(10.9)                                                                                     |

#### Copyright © 2016 PIXELA CORPORATION. All rights reserved.

内容品 お使いになる前に、すべての内容品が同梱されていることを確認してください。 不足や異常がある場合は、購入から2週間以内に弊社ユーザーサポートセンターにご連絡ください。

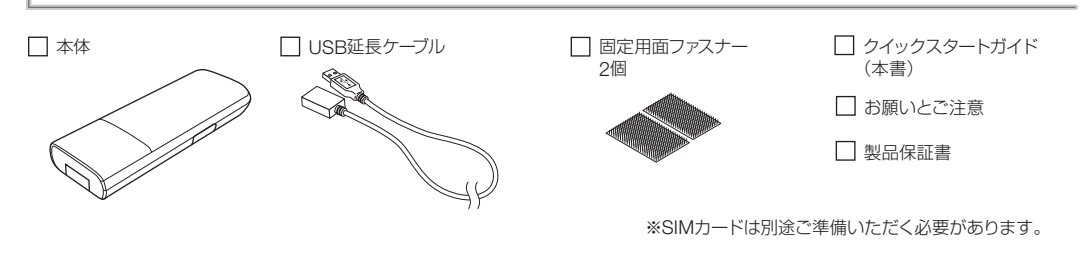

百日

# 各部の名称

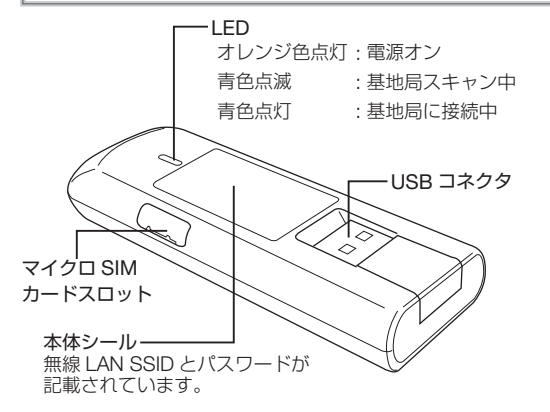

#### 工場出荷時の設定 出荷設定

| 20                     |                                               |  |  |
|------------------------|-----------------------------------------------|--|--|
| 設定ツールアドレス              | 192.168.0.1                                   |  |  |
| 無線LAN設定                |                                               |  |  |
| SSID                   | MT100_xxxx<br>本体シールに記載されています。                 |  |  |
| セキュリティ設定               | パスワード<br>本体シールのKEY欄に<br>記載されています。<br>セキュリティー: |  |  |
| WPA2-PSK (AES)<br>管理設定 |                                               |  |  |
| ユーザー名                  | admin                                         |  |  |
| パスワード                  | admin                                         |  |  |

#### SIMカードを取り付ける

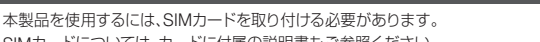

### SIMカードについては、カードに付属の説明書もご参照ください。

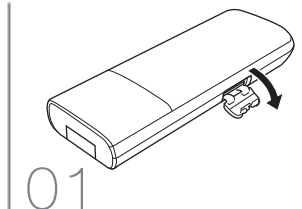

カバーを開く

ゆっくり開きます。

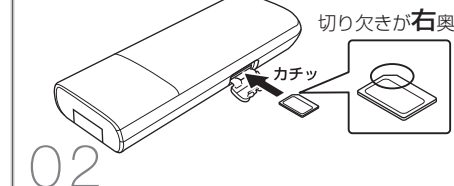

#### マイクロSIMカードスロット SIMカードを挿入する

で挿入します。 マイクロSIMカードスロットカバーを手前に

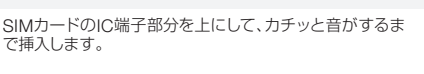

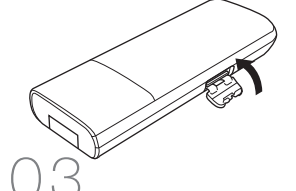

# マイクロSIMカードスロット

カバーを閉じる マイクロSIMカードスロットカバーを ゆっくり閉じます。

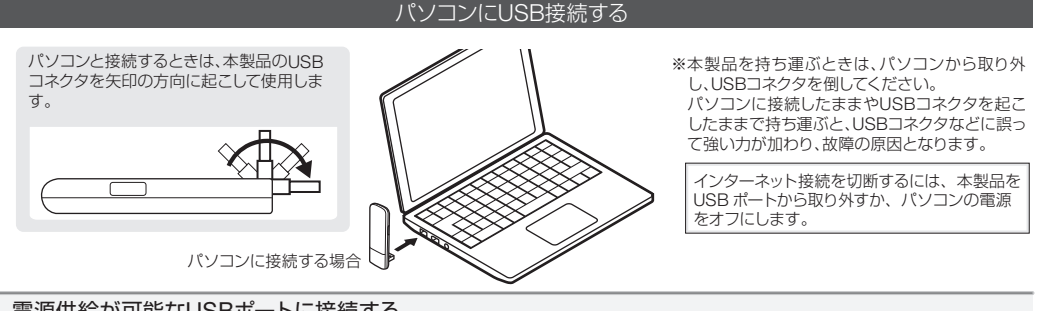

#### 電源供給が可能なUSBポートに接続する

本製品を電源供給が可能なUSBポート(パソコン、USB-ACアダプター、モバイルバッテリなど)に接続します。 本製品の電源がオンになり、使用可能になります。

#### 設定ツールで アクセスポイント名(APN)設定を行う

SIMカードを取り付けた後、インターネットに接続するためには、設定ツールでアクセスポイント名(APN)設定を行う必要があります。

## 設定ツールを使用する

本製品に接続したパソコンやWi-Fi対応機器から本製品の機能を設定できます。 使い方についての詳細は、設定ツールのヘルプを参照してください。

Webブラウザを起動し、アドレス入力欄に「192.168.0.1」と入力します。 (-) (3 192.168.0.1/  $0 \rightarrow \rightarrow$ ※工場出荷時、アドレスは 192.168.0.1が設定されています。 設定ツールのホーム画面で「ユーザー名」と「パスワード」を入力して、  $\angle$ ユーザー名 admin [ログイン]をクリックします。 ※工場出荷時、ユーザー名とパスワードは「admin」が設定されています。 バスワード ..... 言語 日本語 ▼ ログイン

| 3 | 設定ツールの「設定」→「モデム設定」画面で、ご使用の    | ▼ アクセスボイント名設定 |
|---|-------------------------------|---------------|
|   | SIMカードのアクセスポイント名(APN)情報に基づいて、 | APN           |
|   | 「アクセスポイント名(APN)設定」を行います。      | 認証タイプ         |
|   |                               | ユーザー名         |
|   |                               | パスワード         |

|        | 0000   |
|--------|--------|
|        | CHAP 🔻 |
|        | 0000   |
| イント名設定 |        |
|        |        |
|        |        |
|        |        |

#### Wi-Fi対応機器と無線LAN接続する

# iPadを無線LAN接続する場合

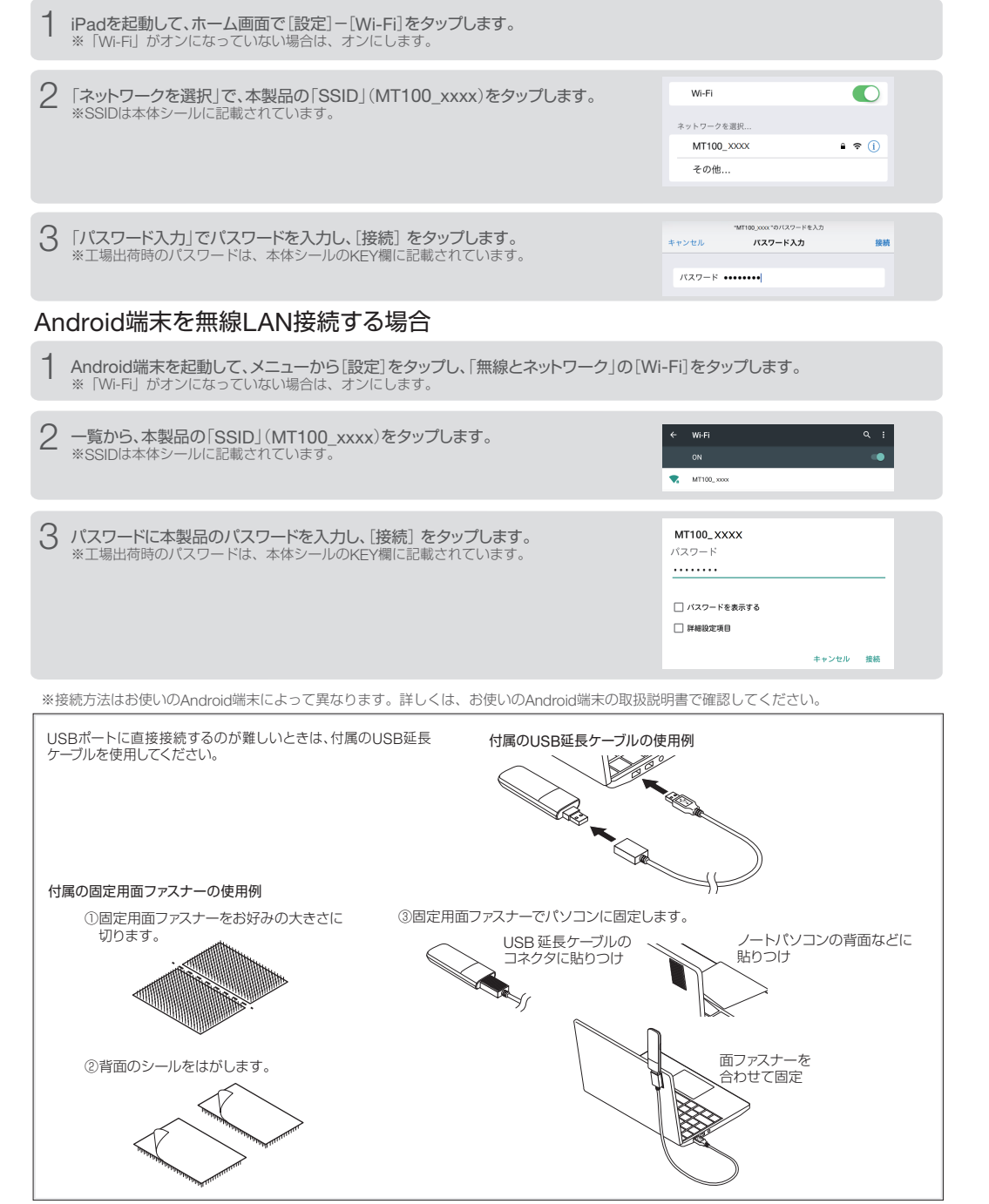